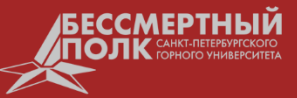

1. Переходим на сайт Бессмертного полка Санкт-Петербургского горного университета <u>polk.spmi.ru</u>

2. В правом верхнем углу сайта есть кнопка «Личный кабинет».

Нажав эту кнопку, вы попадаете на страницу Регистрации, Входа и Восстановления пароля.

Также попасть в личный кабинет можно через кнопку <u>«Добавить своего Героя»</u>, расположенную на главной странице сайта справа от основного баннера.

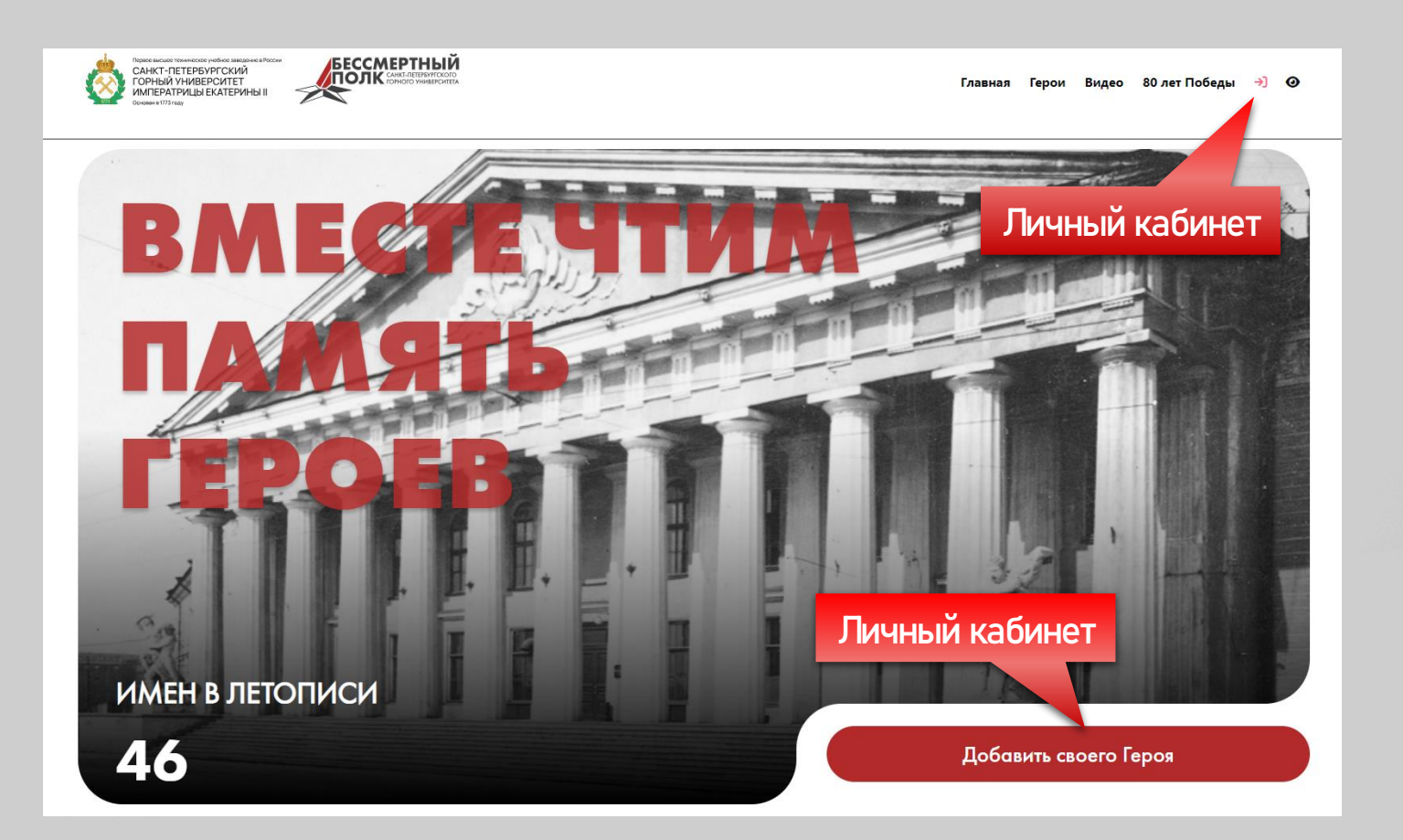

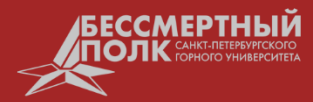

Если Вы еще не зарегистрированы на сайте, то это можно сделать через форму «Регистрация».

В окне регистрации необходимо указать Ваши ФИО, статус (обучающийся, выпускник, сотрудник), Степень родства с Героем, e-mail и пароль (его нужно будет запомнить).

В течение нескольких минут на указанную Вами электронную почту придёт ссылка активации личного кабинета, по которой вы сможете подтвердить свою почту и полноценно пользоваться сайтом.

Если письма долго нет, проверьте папку со спамом. Возможно, письмо попало туда, но это маловероятно.

Поздравляем! Вы успешно создали личный кабинет.

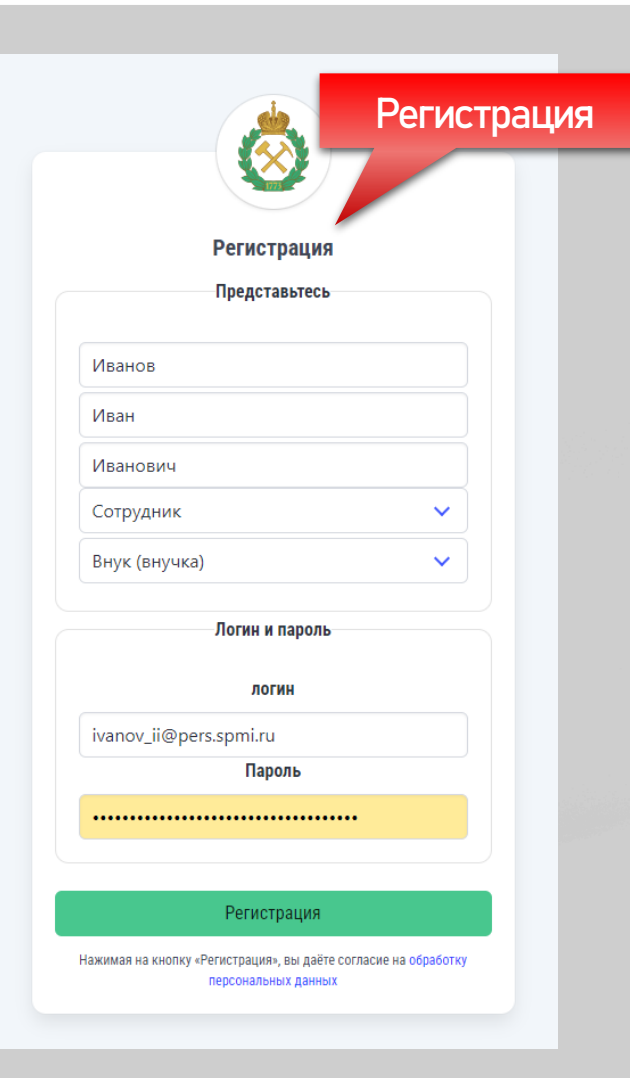

2

Чтобы войти в Личный кабинет – Вам необходимо ввести адрес электронной почты (указанный при регистрации) и пароль.

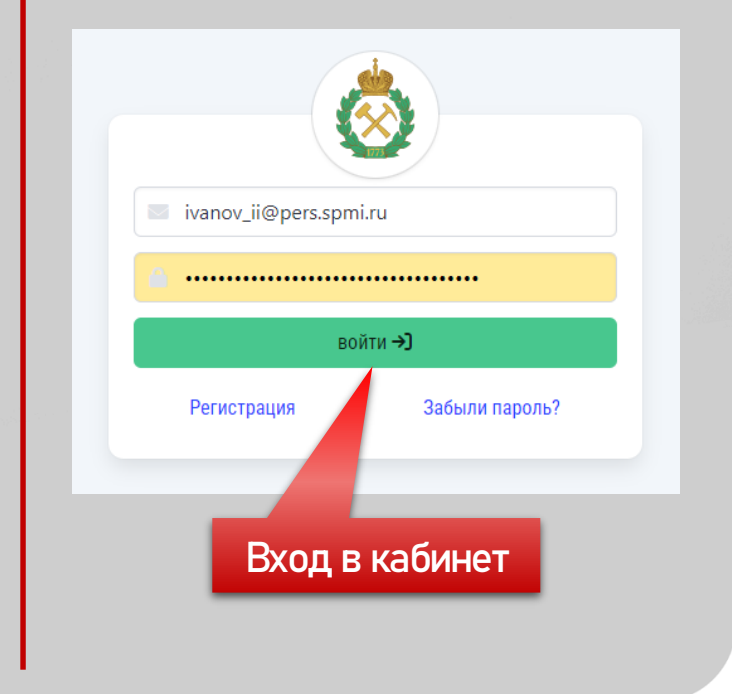

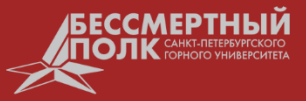

В случае, если Вы забыли свой пароль, Вы можете его восстановить, нажав на кнопку «<u>Забыли пароль</u>». В окне «Сбросить пароль» Вам необходимо ввести адрес электронной почты, указанный при регистрации на сайте и нажать «Отправить письмо для сброса пароля».

На Вашу почту придёт одноразовая ссылка, перейдя по которой Вы сможете установить новый пароль для своего личного кабинета.

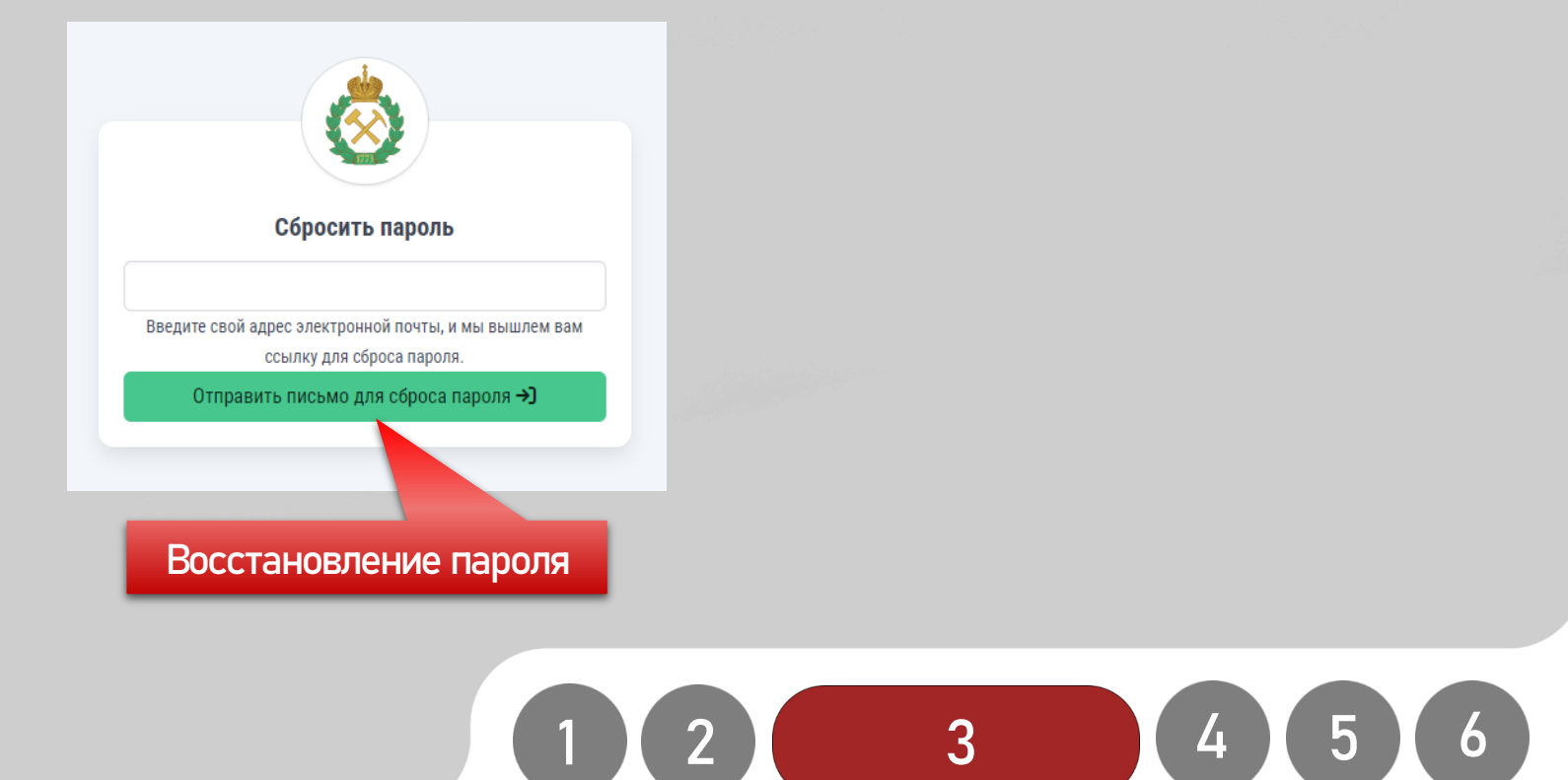

БЕССМЕРТНЫЙ ПОЛК САНКТ-ПЕТЕРУРГСКОГО ГОРНОГО УНИВЕРСИТЕТА

Вы находитесь в Личном кабинете. Чтобы добавить своего Героя на сайт, Вам необходимо сделать несколько простых действий.

Для начала нажмите на «ТРИ ТОЧКИ», расположенные в правом нижнем углу. В появившемся окне необходимо нажать на кнопку «<u>Добавить</u>».

Если Вы хотите добавить несколько Героев, то для каждого из них будет необходимо проделать аналогичные действия.

| Иванов<br>Иван Иванов<br>статус Сотрудник<br>родство Внук (внучка) | Герои<br>всего записей 0                              | :                                                            |
|--------------------------------------------------------------------|-------------------------------------------------------|--------------------------------------------------------------|
| герои<br>Герой<br>[→ Выход                                         | ФИО день рождения<br>записей не найдено<br>Ваши Герои | проверено / не проверено вкл./выкл.<br>:<br>Добавление Героя |
|                                                                    |                                                       |                                                              |

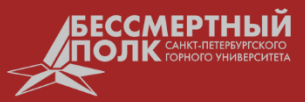

В открывшейся Форме, Вам необходимо заполнить всю известную Вам информацию о Вашем Герое.

А именно: ФИО, Место рождения (страна, регион, город), Дата рождения и Дата смерти, История Ветерана, Воинское звание, Воинская специальность, Фронт, Битва, Награды, Военные годы, Фото Ветерана.

|                                              | история героя                                                                                     | фронт                            |  |  |  |
|----------------------------------------------|---------------------------------------------------------------------------------------------------|----------------------------------|--|--|--|
| Добавить Героя                               | Часто используемые Редектировать Вид Вставить Формат Инструменты Таблица Справка <b>Ф</b> Upgrade | 1-й Белорусский фронт 🗸 🗸        |  |  |  |
| Герои                                        |                                                                                                   |                                  |  |  |  |
| фамилия имя отчество                         |                                                                                                   | •                                |  |  |  |
| Иванов Иван Афанасьевич                      |                                                                                                   | битва                            |  |  |  |
|                                              |                                                                                                   | Киевская операция 🗸 🗙            |  |  |  |
| Место рождения                               |                                                                                                   | Операция «Багратион»             |  |  |  |
| страна регион город                          |                                                                                                   |                                  |  |  |  |
| Россия Ленинград Ленинград                   |                                                                                                   |                                  |  |  |  |
| дование страна + Ленанграста + Ленанграста + |                                                                                                   | награды                          |  |  |  |
| ellenia                                      | p 0 cros Build with <b>0 tinyMCE</b>                                                              | Медаль за оборону Ленинграда 🗸 🗸 |  |  |  |
| дата рождения дата смерти                    | Война                                                                                             |                                  |  |  |  |
| 01.08.1920                                   |                                                                                                   |                                  |  |  |  |
| Воннскае звание воннская специальность       |                                                                                                   |                                  |  |  |  |
|                                              | старший лейтенант                                                                                 | военные годы с по                |  |  |  |
| файл                                         |                                                                                                   | 1941 🗸 1945 🗸                    |  |  |  |
| <b>Warm</b>                                  |                                                                                                   |                                  |  |  |  |
| 🗘 изображение 🛛 файл не загружен             |                                                                                                   |                                  |  |  |  |
|                                              |                                                                                                   |                                  |  |  |  |
| опубликовано                                 |                                                                                                   |                                  |  |  |  |
|                                              |                                                                                                   |                                  |  |  |  |
|                                              |                                                                                                   |                                  |  |  |  |
|                                              | :                                                                                                 |                                  |  |  |  |
|                                              |                                                                                                   |                                  |  |  |  |

Обязательно проверьте всю заполненную информацию о Вашем Герое, поставьте галочку «Опубликовано» и нажмите ТРИ ТОЧКИ в правом углу и кнопку «Добавить».

Только в этом случае История о Вашем Герое будет отправлена на модерацию и, в случае успешной проверки, будет опубликована на <u>Сайте</u> в течение 72 часов.

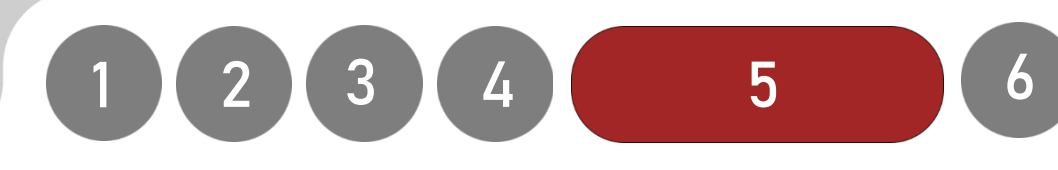

## Основная информация о Герое

ФИО: Фамилия Имя Отчество

**Место рождения:** Страна, Регион, Город (из выпадающего списка, либо «Добавить страну», нажав «+»).

**Дата Рождения и Дата смерти:** если Герой жив в настоящее время, то графу «Дата смерти» – не заполняем; если Вам не известны точные даты рождения и смерти, то в полях **дд.мм.** – введите **01.01.**).

История Ветерана: Это рассказ в произвольной форме о жизни Вашего Героя в военное и мирное время.

Фото Героя: Фото Героя в формате JPG или JPEG (не более 5 мб) в соотношении сторон 4х3. (Для улучшения качества фото, а также для сохранения его в необходимом формате и размере – Вы можете воспользоваться любым онлайн-сервисом).

В случае отсутствия фотографии Вашего Героя – он будет опубликован на Сайте без фото

## Период Великой Отечественной войны

Воинское Звание (из выпадающего списка): лейтенант, капитан, полковник и т.д. Воинская специальность (при наличии): танкист, артиллерист и т.д. Фронт (из выпадающего списка): к какому Фронту во время Войны относился Ваш Герой. Битвы: в каких битвах принимал участие Ваш Герой. Награды: полученные награды во время и по окончанию ВОВ. Военные годы: с какого и по какой год принимал участие в ВОВ.

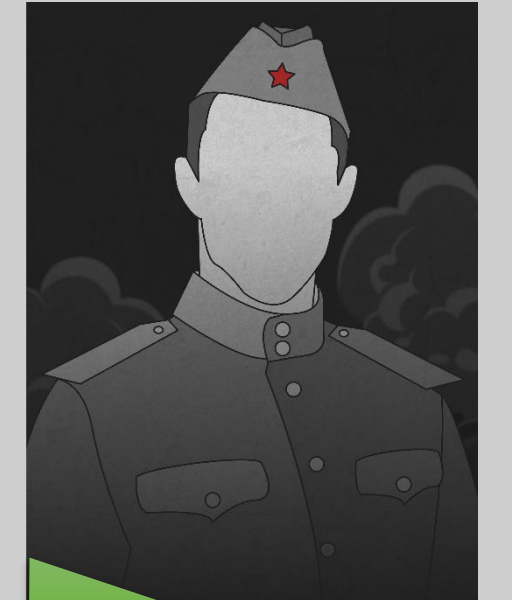

с таким изображением

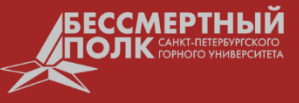

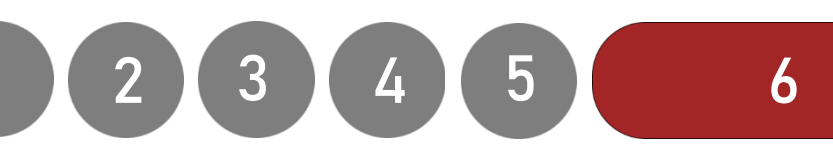

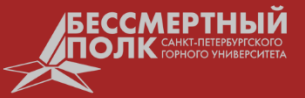

Уважаемые пользователи!

Наш сайт в данный момент работает в тестовом режиме.

Мы прилагаем все усилия для его оптимизации и улучшения.

Если вы столкнетесь с какими-либо ошибками или проблемами, пожалуйста, сообщите нам об этом.

Вы можете написать на нашу электронную почту: <u>bpolk@spmi.ru</u> или в наш <u>Телеграмм канал</u>

Спасибо за Ваше понимание и терпение! Мы ценим вашу поддержку и все, что Вы делаете для сохранения памяти о своих родственниках.

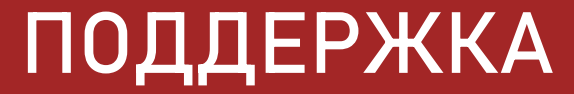